▲ Hochschule Harz Hochschule für angewandte Wissenschaften

# Einführung in die Dienste des Rechenzentrums

Einführung in die Dienste des Rechenzentrums Rechenzentrum / CH!P

### **Das Rechenzentrum**

<u>Das Rechenzentrum</u> ist für die **Verwaltung der IT-Systeme** sowie der Server- und Netzarchitektur der Hochschule zuständig

- Hierzu gehören auch die Wohnheimnetze
- Zu finden ist das Rechenzentrum im Haus 9 in der obersten Etage der Nordspange
- Eine vollständige Übersicht aller Dienste findet ihr unter: <u>https://www.hs-harz.de/rechenzentrum</u>

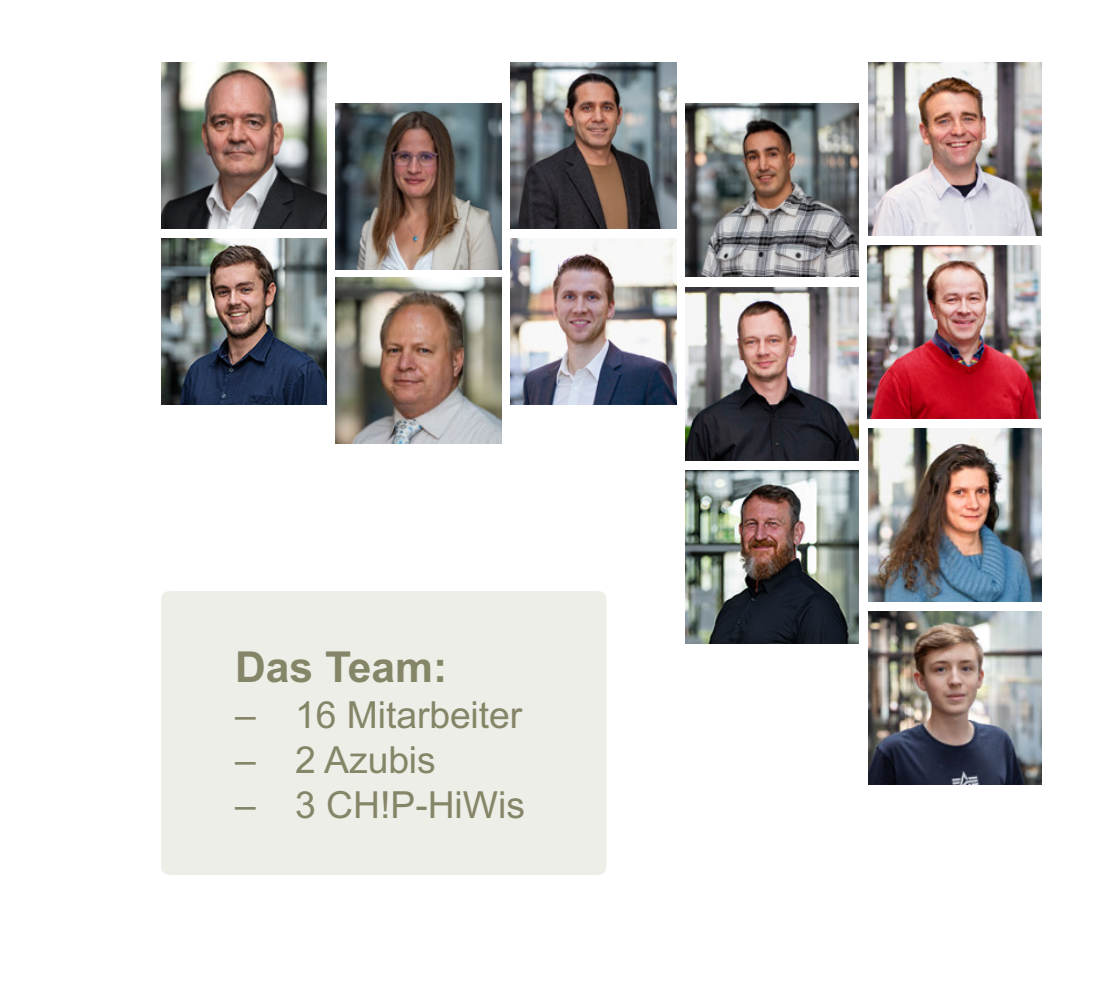

### **Der CH!P**

Der CH!P ist der Computerheldesk von Studierenden für Studierende.

Er ist eure Anlaufstelle, wenn ihr mal Probleme technischer Art habt.

- Hilfestellung bei Problemen rund um:
  - PC, Notebook, Smartphone
  - Office und Windows
  - Hochschulnetz & VPN
  - Zwei-Faktor-Authentifizierung (kurz 2FA)

- Werkzeuge zur Arbeit an technischen Geräten
- (IT-)Einführungskurse bei Bedarf

Ein Ausbau der Optionen zum gemeinsamen Arbeiten und zur selbstständigen Reparatur ist in Planung. ^^

### Zugang zu den IT-Systemen

- Mit euren Immatrikulationsunterlagen habt ihr eine Kennung, die sogenannte u-Nummer, und ein Passwort erhalten.
- Hiermit könnt ihr auf die IT-Systeme der Hochschule zugreifen.\*

Das Passwort wird in der Regel zum Beginn eines neuen Semesters (01.03. bzw. 01.09.) automatisch geändert.

| Hochschule Harz                                                                                                    | A Hochschule Harz                                                                                                    |  |
|----------------------------------------------------------------------------------------------------|----------------------------------------------------------------------------------------------------|--|
| Hochschule für angewandte                                                                                                    | Hochschule für angewandte                                                                                                    |  |
| Wissenschaften                                                                                                    | Wissenschaften                                                                                                    |  |
| BAfÖG-Bescheinigung                                                                                                    | Zugangsberechtigung                                                                                                    |  |
| Christian Dilansial<br>gate, am 14 Bit 1970 in Warriganobis<br>de networgenetik an Diudent<br>et der Incontentae Inzu, Fredrichstesse 57 - 59<br>38554 Warrigenetie<br>im Witkessenceter 2017/18 instructivation                 | 2. Superglower strategy and holoung<br>one Dense faits Reducent was der<br>mehrscheit Heim<br>Weiter informationen fragen Bis unter<br>weiter informationen fragen Bis unter<br>einen bei nen alle schlander an<br>Bitte ungefählte untersehlter                                                                                                    |  |
| Mathemummer 21804 13.165 Sam, Samana 2010, 121, 12, 12, 12, 12, 12, 12, 12, 12, 1                                                                                                    | Kannung u20040<br>Fellevit u20040tehanzude U200<br>geligi wari DLOKUDITAR ULDI                                                                                                    |  |
| A Hochschule Harz                                                                                                    | ▲ Hochschule Harz                                                                                                    |  |
| Hochschule für angewandte                                                                                                    | Hochschule für angewandte                                                                                                    |  |
| Wissenschaften                                                                                                    | Wissenschaften                                                                                                    |  |
| Immatrikulationsbestätigung                                                                                                    | Immatrikulationsbestätigung                                                                                                    |  |
| Overtilen Olersell<br>gela ann 14.05.1127 is Maniguetelle<br>let ordnungsgenält als Rhydrighetelle<br>en der Rechtlichke Hann, Freudrichsetassen 127 - 168<br>08900 Romitigiocoli<br>en Wohressenselle 2017/161 investellestatet | Overtage Storart<br>adi, am HUS 1911: Nitraiganuta<br>the approximation for the storart<br>Nitrain Storart (1911) and storart (1911)<br>Nitrain Storart (1911) and storart (1911)<br>in Withersonarts 2011) and storart (1911)                                                                                                    |  |
| Vashkeinumner, 2160 13. Fastson, 2007<br>Budargung BW, (BR)<br>Valketeusten<br>15. Mart 2015 201                                                                                                    | Mathahummer: 21800 18. Fachsen,<br>Budingang BML-SMI<br>Walamadum<br>walamadum di Stati and Stati                                                                                                    |  |
| Repittationale 7 Senator 5                                                                                                    | Replevelenant 7 Server 81 N                                                                                                    |  |
| A Mochechulo Marz                                                                                                    | A Machachuda Marz                                                                                                    |  |
| in Province Pierz                                                                                                    | kinchectude for appresenting                                                                                                    |  |
| Wasenschaften                                                                                                    | Wisserschaften                                                                                                    |  |
| 1                                                                                                    | 1 0                                                                                                    |  |
| Immatrikulationsbestätigung                                                                                                    | Immatrikulationsbestätigung                                                                                                    |  |
| Christian Official<br>path am 16.06 1979 in Marriagende                                                                                                    | Division Obsidit<br>anh. an 14:00 1975 to Nombersky                                                                                                    |  |
| al online paper al de Distant                                                                                                    | at anti-management de Bacteri                                                                                                    |  |
| 2000 Generation                                                                                                    | 2000 Westgrade                                                                                                    |  |
|                                                                                                    |                                                                                                    |  |
| Nationary (W) (H)                                                                                                    | Rudiongung BN, GA                                                                                                    |  |
| Velocitation 01 11                                                                                                    | United in the local state of the local state of the |  |
| Registrationant. 7 Bonestor                                                                                                    | Regendultmant, 7 Semectar                                                                                                    |  |
|                                                                                                    | I Lawrence I I                                                                                                    |  |

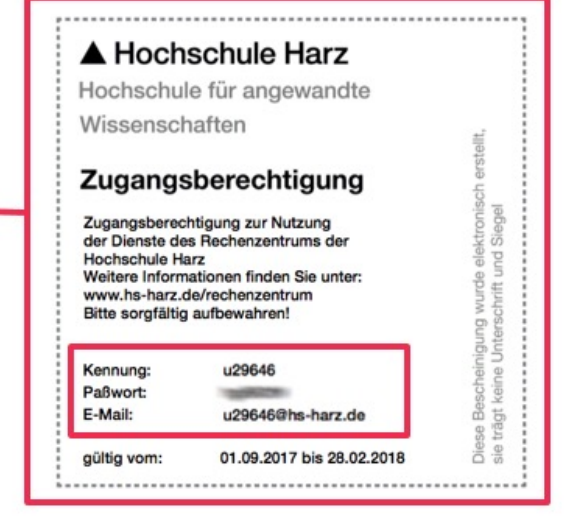

\* Für einige Systeme wird außerhalb des Hochschulnetzes zusätzlich die 2-Faktor-Authentifizierung benötigt.

▲ Hochschule Harz Hochschule für angewandte Wissenschaften

#### Rechenzentrum / CH!P

Seite 4

### Sicherheitshinweis

Die E-Mail Adressen der Erstsemester sind häufig Ziel von Phishing-Attacken:

- Teilt euer Passwort mit niemandem!
- Überprüft URLs in E-Mails bevor ihr auf diese klickt.
  - tageschau.de (nur ein s, statt ss)
  - google.de (mit einem großen i anstelle des kleinen L)
- Gebt eure Daten nicht auf Webseiten an, die euch per E-Mail geschickt wurden.
- Die Hochschule und ihre Angestellten werden euch <u>niemals</u> nach eurem Passwort fragen!

Falls ihr euch mal nicht sicher sein solltet, könnt ihr auch ein falsches Passwort angeben und schauen wie die Seite darauf reagiert.

### Sicherheitshinweis

- Überprüft die E-Mail Adresse des Absenders.
- Achtet darauf, das Webseiten durch das
   HTTPS-Protokoll abgesichert sind.
   Dies ist am Schloss-Symbol zu erkennen.

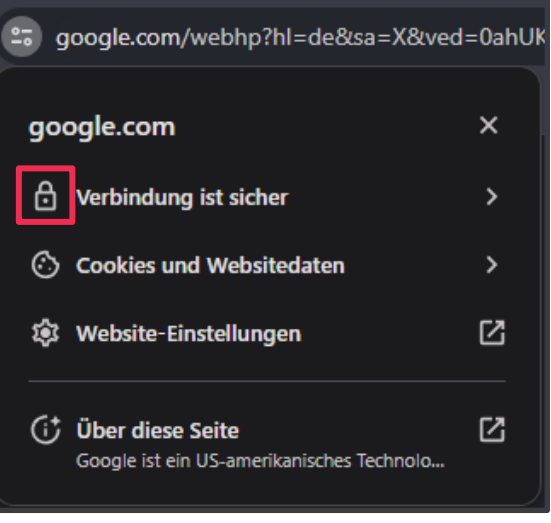

Beispiel Google Chrome

de.wikipedia.org/wiki/Hypertext\_Transfer\_Protocol\_Secure

Beispiel Mozilla Firefox

### **Campus-Login**

| ▲ Hochschule Harz<br>Hochschule für angewandte Wissenschaften | Suche Login DE EN               | O A = https://idp.hs-harz.de/shibboleth/grofile/SAML2/Redirect/SSO?execution=e1s2     ☆ ☆ ≤ =     Hochschule Harz |
|---------------------------------------------------------------|---------------------------------|----------------------------------------------------------------------------------------------------|
| Studium Forschung Hochschule Blog                             | Übersicht 🚍                     | Hochschule für angewandte Wissenschaften                                                                          |
| ▲ Hochschule Harz<br>Hochschule für angewandte Wissenschaften | Suche Mein Bereich Logout DE EN | Passwort                                                                                                    |
| Studium Forschung Hochschule Blog Hilfe & Downloads           | Übersicht 🚍                     | Anmelden                                                                                                    |
|                                                               |                                 | O Hochschule Harz 2019 Impressum   Nutzungsbedingungen   Datenschutzerklärung   Benutzungsordnung Rec             |

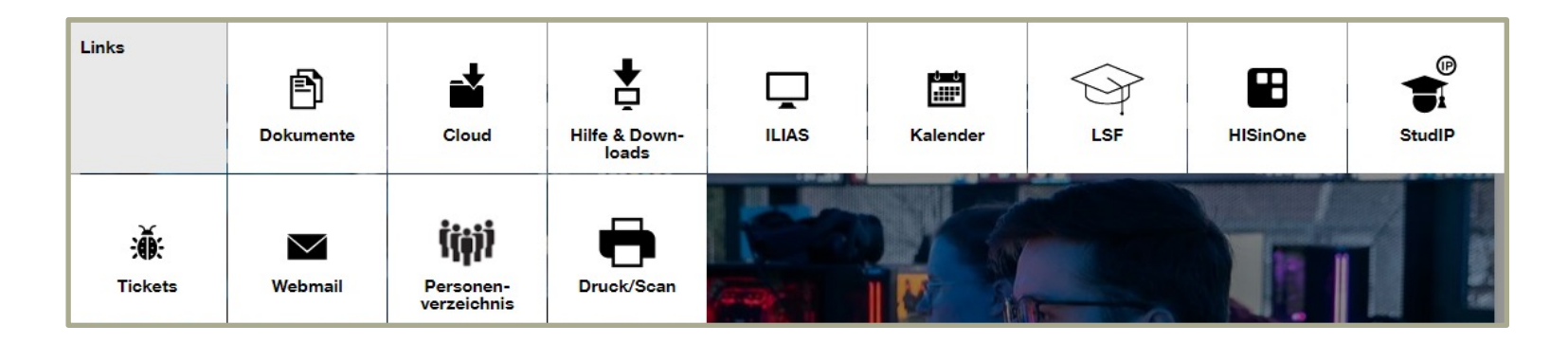

### **E-Mail – Postbox**

- Alle Studierenden haben eine eigene <u>E-Mail Adresse</u> an der Hochschule. Eure E-Mail besteht aus eurer u-Nummer und @hs-harz.de => uXXXX@hs-harz.de
- Ihr könnt eure E-Mails auch per IMAP in Google Mail,
   Apple Mail oder andere Programme einbinden.
   (Alternativ ist auch eine Weiterleitung möglich)

| Hochschule Harz   |                  |  |
|-------------------|------------------|--|
| Anmelden          |                  |  |
| Nutzername        |                  |  |
| uXXXXX@hs-harz.de | 9                |  |
| Passwort          |                  |  |
|                   | Anzeigen         |  |
| Anmelden          | Zugang speichern |  |
| Version           |                  |  |
| Standard          | ~                |  |

## E-Mail – Mails abrufen mit IMAP

- 1. Mail Account im Programm eurer Wahl über IMAP hinzufügen
- 2. Daten eingeben:
  - Eingangsserver: postbox.hs-harz.de
    Ausgangsserver: sendmail.hs-harz.de
    Username: eure u-Nummer
    Passwort: euer Passwort
    Verschlüsselung: jeweils "SSL/TLS"

Bitte nutzt zur Kommunikation mit Professoren oder der Hochschule ausschließlich eure Hochschulmail und <u>nicht</u> eure private E-Mail!

| Manuelle Einrichtigung      |                          |
|-----------------------------|--------------------------|
| POSTEINGANGS-SERVER         |                          |
| Protokoll:                  | IMAP ×                   |
| Hostname:                   | postbox.hs-harz.de       |
| Port:                       |                          |
| Verbindungssicherheit:      | SSL/TLS V                |
| Authentifizierungsmethode:  | Passwort, normal V       |
| Benutzername:               | mmustermann@hs-harz.de   |
| POSTAUSGANGS-SERVER         |                          |
| Hostname:                   | sendmail.hs-harz.de      |
| Port:                       |                          |
| Verbindungssicherheit:      | SSL/TLS ×                |
| Authentifizier ungsmethode: | Passwort, normal         |
| Benutzername:               | mmustermann@hs-harz.de   |
|                             | Erweiterte Einstellungen |
| Erneut testen               | Abbrechen Fertig         |

### E-Mail – Weiterleitung

- 1. Klick auf Einstellungen, dann auf Mail
- 2. Runterscrollen zu Mails-Empfangen
- Im Feld "Eine Kopie weiterleiten an:", die gewünschte Ziel-Adresse angeben
   (WICHTIG: Das lokale Exemplar nicht entfernen!)
- 4. Auf Speichern klicken

| Bitte nutzt zur Kommunikation mit Professoren oder der Hoch         | nschule |
|---------------------------------------------------------------------|---------|
| ausschließlich eure Hochschulmail und <u>nicht</u> eure private E-M | lail!   |

| ▲ Hochschule H<br>Hochschule für angev                                                                                                    | l <b>arz</b><br>vandte Wisse | enschaften     |                                     |
|----------------------------------------------------------------------------------------------------|------------------------------|----------------|-------------------------------------|
| MAIL KONTAKTE                                                                                                    | KALENDER                     | AUFGABEN       | EINSTELLUNGEN                       |
| Speichern Abbrechen                                                                                                    | Änderungen rüc               | kgängig machen |                                     |
| ▼ Einstellungen                                                                                                    | Stan                         | dardmailsuche: | in:inbox                            |
| Allgemein                                                                                                    |                              |                |                                     |
| 🚵 Accounts                                                                                                    | Maila                        | f              |                                     |
| 🖂 Mail                                                                                                    | wans em                      | iprangen       |                                     |
| 🌱 Filter                                                                                                    |                              | Mail-Eingan    | g: Eine Kopie weiterleiten an:      |
| 🌛 Signaturen                                                                                                    |                              |                | E-Mail-Adresse eingeben             |
| and the second second s |                              |                | Lokales Exemplar der Mail entfernen |
| 🤯 Vertrauenswürdige Adresser                                                                                                    |                              |                | Benachrichtigung senden an:         |
| 占 Kontakte                                                                                                    |                              |                | E-Mail-Adresse eingeben             |
| Talender                                                                                                    |                              |                |                                     |

### WLAN – Eduroam

- Das <u>WLAN</u> der Hochschule heißt "eduroam".
- Um euch mit dem eduroam zu verbinden, müsst ihr euch mit u-nummer@hs-harz.de und eurem Passwort anmelden.
  - Das eduroam könnt ihr so weltweit an Universitäten und Hochschulen nutzen!

Zur einfacheren Einrichtung gibt es zwei Apps: <u>eduroamCAT</u> und <u>geteduroam</u>

| ← eduroam                 |                    |
|---------------------------|--------------------|
| EAP-Methode               | PEAP               |
| Phase 2-Authentifizierung | MSCHAPv2 >         |
| CA-Zertifikat             | Keine ausgewählt 🕽 |
| Identität                 |                    |
| Anonyme Identität         |                    |
| Passwort                  | à                  |
|                           |                    |
| Erweiterte Optionen ein   | blenden            |
| Erweiterte Optionen ein   | blenden            |
| Erweiterte Optionen einl  | blenden            |
| Erweiterte Optionen ein   | blenden            |
| Erweiterte Optionen eini  | blenden            |
| Erweiterte Optionen ein   | olenden            |
| Brweiterte Optionen eini  | VERBINDEN          |

▲ Hochschule Harz Hochschule für angewandte Wissenschaften

### Zwei-Faktor-Authentifizierung (kurz 2FA)

- Am Campus könnt ihr die 2FA unter <u>mfa.hs-harz.de</u> einrichten (<u>mehr</u>). Bei Problemen hilft euch der CH!P.
- Könnt ihr keinen Campus besuchen, dann ruft beim CH!P unter +49 3943 659 195 an.

Für folgende Dienste müsst ihr die 2FA eingerichtet haben:

- Stud.IP
- ILIAS
- Hochschul-Cloud (cloud.hs-harz.de)
- VPN-Verbindung

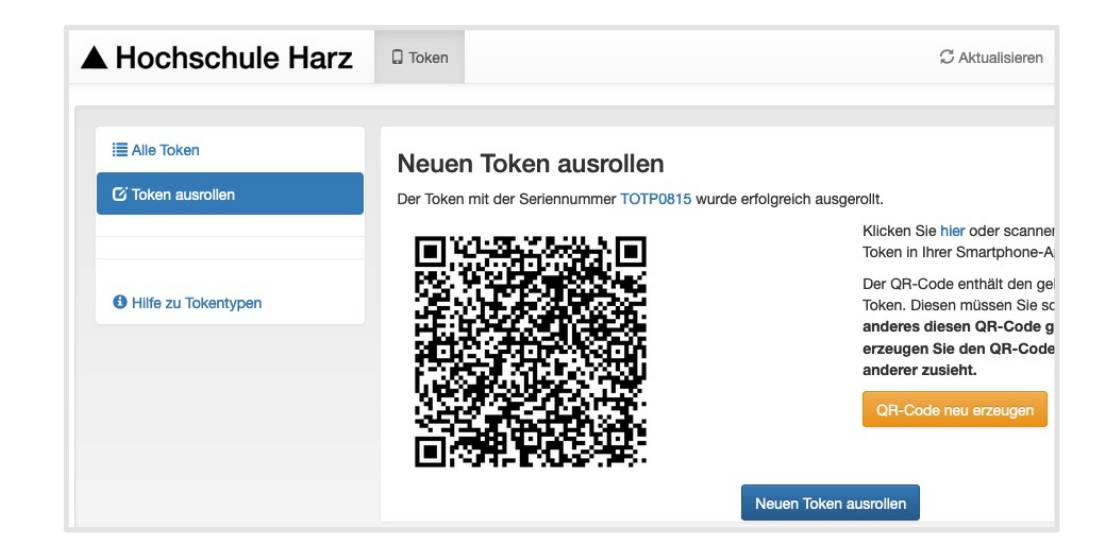

### **VPN – Forticlient oder OpenConnect**

- Damit ihr von zu Hause oder aus dem Ausland auf das Hochschulnetz zugreifen könnt, müsst ihr euch mithilfe einer VPN-Verbindung mit dem Netzwerk der Hochschule verbinden.
- Das ist notwendig, wenn ihr einige Dienste des Rechenzentrums nutzen wollt, u.a. das Ticket-System.
- Wir verwenden bei uns dafür <u>FortiClient VPN</u> und setzen die <u>Zwei-Faktor-Authentifizierung</u> voraus.
- Auf der Website des Rechenzentrums findet ihr zu beiden Themen eine detaillierte Anleitung.

| VPN                | SSL-VPN IPsec VPN XML                      |              |
|--------------------|--------------------------------------------|--------------|
| Verbindungsname    | HS_Harz                                    |              |
| Beschreibung       |                                            |              |
| Remote Gateway     | vpn.hs-harz.de                             | ×            |
|                    | Füge Remote Gateway hinzufügen             |              |
|                    | ✓ Port anpassen 443                        |              |
|                    | Enable Single Sign On (SSO) for VPN Tunnel |              |
| Benutzerzertifikat | Keines                                     | $\checkmark$ |
| Authentifizierung  | 🔵 Nachfragen beim Login 🧿 Login speichern  |              |
| Benutzername       |                                            |              |
|                    | Enable Dual-stack IPv4/IPv6 address        |              |

### **Sonstige Dienste**

– <u>Drucken</u> mit dem Studierendenausweis (s. Mein Bereich)

– <u>Cloud</u>, u.a. zum gemeinsamen Bearbeiten von Dokumenten, Tabellen, Präsentationen (s. Mein Bereich)

- Chat-Plattform Zulip

- <u>Big Blue Button</u> sowie <u>Zoom</u> (Videokonferenzen)
- <u>Virtuelle PCs (VMware Client)</u>

### ▲ Hochschule Harz

Hochschule für angewandte Wissenschaften

- Der CH!P
- E-Mail: chip@hs-harz.de
- Tel.: +49 3943 659 195
- Friedrichstraße 57-59
- 38855 Wernigerode

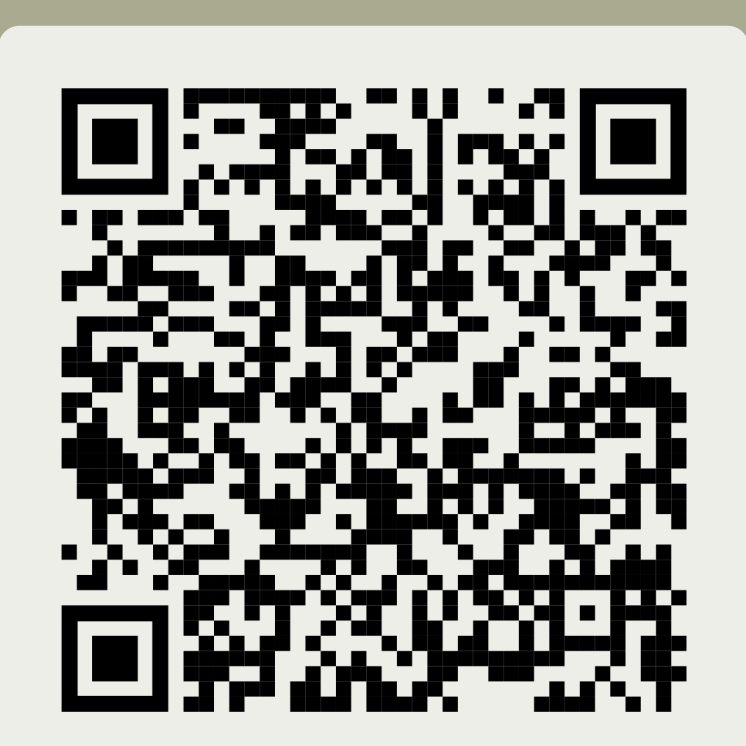

Präsentation herunterladen